## **Contract Data – Reenlistment**

| Introduction | This guide provides the procedures for completing a reenlistment contract in Direct Access (DA).                                                                                                    |
|--------------|----------------------------------------------------------------------------------------------------|
| Reference    | <ul> <li>a) Enlistments, Evaluations, and Advancements, COMDTINST<br/>M1000.2 (series)</li> </ul>                                                                                                    |
| Information  | <ul> <li>This procedure can only be used if there has been no break in service. Members with a break in service of more than 24 hours will need to be processed under Accessions.</li> <li>Prior to entering a Reenlistment, the member must: <ul> <li>Be a U.S. citizen, as documented by the member's Citizenship Status Changes page. You will not be able to save the contract data if the member is not a U.S. citizen - check the status first!</li> <li>Meet the reenlistment criteria specified in Article 1.A.5 (regular) or 1.A.7 (reserve), Enlisted Accessions, Evaluations, and Advancements, COMDTINST M1000.2 (series).</li> <li>Be recommended by the Commanding Officer for reenlistment by having a Career Intentions Worksheet (CG-2045) favorably endorsed.</li> <li>Not be in receipt of retirement orders (applies to Active Duty enlisted members only). The only exception is for members who need additional obligated service to carry them over to their approved retirement date and are ineligible to extend their enlistment to obtain this additional obligated service, (i.e., they've already extended for the maximum period allowable).</li> </ul> </li> <li>Changes to executed contracts require approval by Commander, Coast Guard Personnel Service Center (epm/rpm).</li> </ul> |
| Known Issues | <ul> <li>The City and State fields in the "Oath Administration Information" section, must be completed with the city and state where the member was originally accepted into the Coast Guard. This can be determined from the original enlistment contract from section 1 of the member's PDR. These fields set the "Place of Entry onto Active Duty" (PLEAD). The PLEAD does not change unless there is a break in service of more than 24 hours.</li> <li>Home of Record (HOR) not populating - Ensure the member's HOR is entered in DA. If the HOR row doesn't exist, the fields on the contract will be blank.</li> <li>Edits while approval is pending: Once you submit a transaction for approval, you must not make changes to that transaction unless you first withdraw the approval request, or the auditor has denied the request.</li> </ul>                                                                                                    |

| Known Issues,<br>continued | <ul> <li>Leave Sold: When a contract that had leave sold on it is cancelled, the leave will be sold again when the cancellation transaction is approved. PPC will need to manually adjust the leave. When the cancelled contract is submitted in DA, it will be routed to PPC for approval. A ticket will need to be submitted to PPC informing us that a cancellation needs to be approved and that leave needs to be adjusted. You must attach all supporting documentation to the ticket.</li> <li>State Withholding Tax (SWT) reverts back to HOR automatically after a REHIRE. The member can have SWT erroneously deducting if not caught. The SPO needs to review/update SWT when completing the accession and make appropriate data entries.</li> </ul> |
|----------------------------|----------------------------------------------------------------------------------------------------|
|                            | Continued on next page                                                                                                    |

**Procedures** See below.

| Step | Action                               |
|------|--------------------------------------|
| 1    | Click on the Career Management tile. |
|      | Career Management                    |
|      |                                      |
|      |                                      |
| 2    | Select the Contract Data option.     |
|      | AD 6th or 10th Yr Anniversary        |
|      | Agreement to Extend/Reextend         |
|      | Board Images                         |
|      | Contract Data                        |
|      | DD-4 Enlistment/Reenlistment         |
|      | Ext/Rext within 30 days Report       |
|      | Extensions not Executed              |
|      | Colligated Service Report            |
|      |                                      |

#### Procedures,

continued

| Step | Action                                                                                        |
|------|-----------------------------------------------------------------------------------------------|
| 3    | Enter the <b>Empl ID</b> , check the <b>Include History</b> box and click <b>Search</b> .     |
|      | Update Contracts                                                                              |
|      | Enter any information you have and click Search. Leave fields blank for a list of all values. |
|      | Find an Existing Value         Add a New Value                                                |
|      | ▼ Search Criteria                                                                             |
|      | Empl ID begins with 🗸 1234567 Q                                                               |
|      | Contract Number begins with v                                                                 |
|      | Name begins with 🗸                                                                            |
|      | Last Name begins with 🖌                                                                       |
|      | Second Last Name begins with 🖌                                                                |
|      | Alternate Character Name begins with 🗸                                                        |
|      | ☑ Include History □ Correct History □ Case Sensitive                                          |
|      | Search Clear Basic Search 🖾 Save Search Criteria                                              |
|      | Find an Existing Value   Add a New Value                                                      |
|      |                                                                                               |

#### Procedures,

continued

| Step |                                            |                             |                  | A                         | Action    |                |                     |                   |                 |
|------|--------------------------------------------|-----------------------------|------------------|---------------------------|-----------|----------------|---------------------|-------------------|-----------------|
| 4    | The Search                                 | Results v                   | vill disp        | lay. The F                | Reenlis   | stment co      | ontract MU          | JST be the        | e next          |
|      | sequential r                               | umber. F                    | or exan          | ple, this r               | nembe     | er curren      | tly has two         | o contracts       | s, so the       |
|      | new contrac                                | ct will be                  | 0003. C          | lick the A                | dd a l    | New Val        | lue tab.            |                   |                 |
|      | Update Contracts                           | )<br>Librurg and eligit Car | rah Laava fialda | blank for a list of all w |           |                |                     |                   |                 |
|      | Find an Existing Va                        |                             | w Value          |                           | aues.     |                |                     |                   |                 |
|      | ▼ Search Criteria                          |                             | Value            |                           |           |                |                     |                   |                 |
|      | Emp                                        | I ID begins with 🗸          | 1234567          | Q                         |           |                |                     |                   |                 |
|      | Contract Num                               | ber begins with 🗸           | •                |                           |           |                |                     |                   |                 |
|      | Na                                         | me begins with 🗸            | •                |                           |           |                |                     |                   |                 |
|      | Last Na                                    | me begins with 🗸            | •] [             |                           |           |                |                     |                   |                 |
|      | Second Last Na                             | me begins with 🗸            | •                |                           |           |                |                     |                   |                 |
|      | Alternate Character Na                     | me begins with 🗸            | •                |                           |           |                |                     |                   |                 |
|      | Include History                            | Correct History             | Case Sensitive   |                           |           |                |                     |                   |                 |
|      | Search Clear                               | Basic Search 🖉              | Save Search Crit | teria                     |           |                |                     |                   |                 |
|      | Find an Existing Value  <br>Search Results | Add a New Value             |                  |                           |           |                |                     |                   |                 |
|      | View All                                   |                             |                  |                           |           |                |                     | 1-2               | of 2 🗸 🕨 🕨      |
|      | Empl ID Empl Record                        | Contract Number             | Name             | Second Last Name          | Last Name | Alternate Name | Contract Begin Date | Contract End Date | Contract Status |
|      | 1234567 (blank)                            | 0001                        | Bruce Banner     | (blank)                   | Banner    | (blank)        | 02/11/2014          | (blank)           | Active          |
|      | 1234567 (blank)                            | 0002                        | Bruce Banner     | (blank)                   | Banner    | (blank)        | 11/13/2021          | (blank)           | Active          |
|      | Find an Existing Value                     | Add a New Value             |                  |                           |           |                |                     |                   |                 |
|      |                                            |                             |                  |                           |           |                |                     |                   |                 |
| 5    | Enter the <b>C</b>                         | ontract N                   | lumber           | and click                 | Add.      |                |                     |                   |                 |
|      | Update                                     | Contr                       | acts             |                           |           |                |                     |                   |                 |
|      |                                            |                             |                  |                           |           |                |                     |                   |                 |
|      | <u> </u>                                   | an Existir                  | ng Value         | e Ao                      | ld a N    | lew Valu       | le                  |                   |                 |
|      |                                            | *Empl II                    | 123              | 4567                      | ۹         |                |                     |                   |                 |
|      | *Contrac                                   | t Numbe                     | r 0003           | 3                         |           |                |                     |                   |                 |
|      | Ado                                        | I                           |                  |                           |           |                |                     |                   |                 |
|      | Find an E                                  | xisting Va                  | ilue             | Add a Ne                  | w Valu    | ie             |                     |                   |                 |

#### Procedures,

continued

| Step |                                    |                                 | Action                                                                                                |
|------|------------------------------------|---------------------------------|----------------------------------------------------------------------------------------------------|
| 6    | The Contract Sta                   | tus/Content tab                 | b will display with the new contract number. Enter                                                    |
|      | the following:                     |                                 |                                                                                                    |
|      | Contract Begin                     | n Date – Ensur                  | re it is the date of reenlistment.                                                                    |
|      | Regulatory Re                      | - $-$ Select 4                  | Active Duty (AD) or Reserves (RSV) from the                                                           |
|      | lookun icon                        |                                 | Active Duty (AD) of Reserves (RSV) from the                                                           |
|      | • Contract Cont                    | ont Mustha                      | nonulated with a statement (reason for the                                                            |
|      | • Contract Cont                    | ent – Must de                   | populated with a statement (reason for the                                                            |
|      | reemistment).                      |                                 |                                                                                                    |
|      | NOTE. If you or                    | a completing o                  | a contract on a Deservist you MUST add the                                                            |
|      | following comm                     | e completing a                  | a colliact off a Reservist, you <b>WOST</b> and the                                                   |
|      | Community Community                | sint: Member is                 | state we are the coast Guard Reserve                                                                  |
|      | Component. Sub                     | sequently, the s                | statement should appear on the contract                                                               |
|      | (8.b/Remarks).                     |                                 |                                                                                                    |
|      | Contract Status/Content            | Contract Type/Clauses R         | Reason/Oath Info         Contract Leave         Mbr Service Dates         Contract Approval         > |
|      | Bruce Banner                       |                                 | Person ID 1234567                                                                                     |
|      | Contract Data<br>Contract Num      | per0003                         | *Contract Status Active V                                                                             |
|      | Contract Begin D                   | 10/15/2023 📰                    | Contract Expected End Date 10/14/2025                                                                 |
|      | Contract End D                     | ate                             | *Regulatory Region RSV Q                                                                              |
|      | Comm                               | ent                             |                                                                                                    |
|      | Contract Template                  |                                 | ☐ More than one year expected                                                                         |
|      |                                    | Initialize Contrac              | C Waive Working Time Compliance                                                                       |
|      | Provider                           |                                 |                                                                                                    |
|      | Contract Cont                      | ent Expiration of Enlistment, M | Mbr is reenlisting into the Coast Guard Reserve.                                                      |
|      |                                    |                                 |                                                                                                    |
|      |                                    |                                 |                                                                                                    |
|      | Save Return to Search              | Previous in List Nex            | xt in List Notify Add Update/Display Include History Correct History                                  |
|      | Contract Status/Content L Contra   | t Type/Clauses L Reason/Oat     | ath Info   Contract Leave   Mbr Service Dates   Contract Annoval   Contract Audit                     |
|      | Contract Status Content   Contract |                                 |                                                                                                    |
| _    |                                    |                                 |                                                                                                    |
| 7    | Select the Contra                  | act Type/Clau                   | ises tab.                                                                                             |
|      | Contract Status/Content            | Contract Type/ <u>C</u> lauses  | Reason/Oath Info         Contract Leave         Mbr Service Dates         Contract Approval         > |
|      | Bruce Banner                       |                                 | Person ID 1234567                                                                                     |
|      | Contract Data                      |                                 | *Contract Status                                                                                      |
|      | Contract Nu                        | mper 0003                       |                                                                                                    |
|      |                                    |                                 |                                                                                                    |

Continued on next page

Procedures,

continued

|   | The Contract                | Fype/Clauses 1               | tab will      | display:<br>prrect data fo            | or the                                             | ourror     | t contract                       |                 |
|---|-----------------------------|------------------------------|---------------|---------------------------------------|----------------------------------------------------|------------|----------------------------------|-----------------|
|   | Contract Ty                 | vne – Select R               | eenlistm      | ent (REN) f                           | n the                                              | he lool    | aun icon                         |                 |
| ſ | Contract Status/Content     | Contract Type/Clauses        | Reason/Oath I | nfo Contract Leave                    | Mbr Service Dates Contract Approval Contract Audit |            |                                  |                 |
| 1 | -<br>Bruce Banner           | ,,                           |               | Person ID 1234567                     |                                                    |            |                                  |                 |
|   | Contract Data               |                              |               |                                       |                                                    |            |                                  |                 |
|   | Contract Numbe              | er 0003                      | Begin Date    | Begin Date 10/15/2023 Contract Status |                                                    |            | ive                              |                 |
|   | Contract Type               |                              |               |                                       | Q                                                  |            | <ul> <li>▲ 1 of 1 ∨ ▶</li> </ul> | View All        |
|   | <b>F</b> #                  | 10/15/2022                   |               | Look Up Contra                        | ct Type                                            | ×          |                                  |                 |
|   | Ene                         | ective Date 10/15/2025       |               | Help                                  |                                                    |            | <b>T</b>                         |                 |
|   | Cor                         | REN                          | Contract      | Type begins with V                    |                                                    |            |                                  |                 |
|   |                             | Extend Contra                | View 100      | <ul> <li>4 1-8 of 8 → ▶</li> </ul>    | -Basic Loo                                         | kup        |                                  |                 |
|   | Contract Clauses            |                              | Contract Type | Description                           |                                                    |            | ✓ I View                         | All             |
|   | S                           | Seq Nbr 1                    |               | Cancel Extension/Reextension          | n                                                  |            | +                                | -               |
|   | Clause                      | Status 🗸                     | COM           | Officer Commission                    |                                                    |            |                                  |                 |
|   | Long                        | Descr                        | ENL           | Extension                             | utonaian                                           | ŀ          |                                  |                 |
|   | Long                        | Desci                        | REC           | Recall                                | xtension                                           | F          |                                  |                 |
|   | Col                         | nment                        | REN           | Reenlistment                          |                                                    |            |                                  |                 |
|   |                             |                              | RET           | Retention                             |                                                    |            |                                  |                 |
|   |                             |                              | REX           | Reextension                           |                                                    | >          | //                               |                 |
|   | Carra Datum ta Car          | unt Denvirun in Lint         | REC           | Recall                                | _                                                  | h          | laskuda Liistaan                 | Connet Ulistere |
|   | Save Return to Sea          | Previous in List             | REN           | Reenlistment                          |                                                    | ľ          | Include History                  | Correct History |
|   | Contract Status/Content   C | Contract Type/Clauses   Reas | on/C RET      | Retention                             |                                                    | t.         | oroval   Contract Audit          |                 |
|   |                             |                              | REX           | Reextension                           |                                                    |            |                                  |                 |
|   |                             |                              | Novt in I     | iet Notify                            |                                                    |            |                                  |                 |
|   |                             |                              |               |                                       |                                                    |            |                                  |                 |
| S | Select the <b>Rea</b>       | son/Oath Inf                 | o tab.        |                                       |                                                    |            |                                  |                 |
| ſ | Contract Status/Content     | Contract Type/Clauses        | Reason/Oath I | nfo Contract Leave                    | Mbr Ser                                            | vice Dates | Contract Approval                | Contract Aud    |
| 1 | Bruce Banner                |                              |               | Person ID 1234567                     |                                                    |            |                                  |                 |
|   | Contract Data               |                              |               |                                       |                                                    |            |                                  |                 |

Procedures,

continued

| Step | Action                                                                                                    |
|------|----------------------------------------------------------------------------------------------------|
| 10   | The Reason/Oath Info tab will display:                                                                                                    |
|      | • Contract Term Years/Months/Days – Enter the appropriate term (in years).                                                                                                    |
|      | • Reason – Select an option from the drop-down, IAW the Enlistments,                                                                                                    |
|      | Evaluations, and Advancements, COMDTINST M1000.2. This should be                                                                                                    |
|      | unique to each member and should reflect the reason for the service obligation.                                                                                                    |
|      | Assigned to Station OUTCONUS<br>Authorized By MPC (epm)<br>Awaits Review Authority Action<br>Completion of Cruise Aboard V<br>Completion of Cruise Aboard V<br>Convenience of Government<br>Court Matial or Punishment<br>Court Matial or Punishment<br>Court Matial or Punishment<br>Expiration of Enlistment<br>INCONUS OUTCONUS<br>Medical Disability<br>Obligated Service Advancement<br>Obligated Service Retirement<br>Obligated Service SRB Bonus<br>Public Interest |
|      | Request of Individual<br>Request of Member<br>School/Training Rquirement<br>Tuition Assistance Program<br>War or Other Nat Emergency<br>Mombor's Signature Data Ensure it is the data of the reconlistment                                                                                                    |
|      | • Normally Military Crada Enter the Oath Administrator's information (Least                                                                                                    |
|      | • Name & Minitary Grade – Enter the Oath Administrator's information (Last,<br>First Middle)                                                                                                    |
|      | • City & State – MUST ensure it is the place of initial enlistment (unless there is                                                                                                    |
|      | a break in service)                                                                                                    |
|      | Contract Status/Content Contract Type/Clauses Reason/Oath Info Contract Leave Mbr Service Dates                                                                                                    |
|      | Bruce Banner Person ID 1234567                                                                                                    |
|      | Contract Data                                                                                                    |
|      | Contract Number: 0003 Begin Date: 10/15/2023 Contract Status: Active Expected End Date: 10/14/2025                                                                                                    |
|      | Total Length of Extensions this Enlistment(YMM): Number of Extensions this Enlistment:                                                                                                    |
|      | Contract Type Q   I I of 1 v b I View All                                                                                                    |
|      | Effective 10/15/2023 Contract Type: REN Reenlistment Cancel Contract Cancelled                                                                                                    |
|      | Contract Term Years/Months/Days: 6 Indefinite Re-Enlistment                                                                                                    |
|      | Reason:     Expiration of Enlistment     Member Signature Date:       Date:     Begin Extension/Re-Extension:                                                                                                    |
|      | Other (specify):                                                                                                    |
|      | Oath Administrator Information                                                                                                    |
|      | Name: Gamora Military Grade: W3 -                                                                                                    |
|      | City: Boston State: MA                                                                                                    |
|      | Save Return to Search Previous in List Next in List Notify Add Update/Display Include History Correct History                                                                                                    |
|      | Contract Status/Content   Contract Type/Clauses   Reason/Oath Info   Contract Leave   Mbr Service Dates   Contract Approval   Contract Audit                                                                                                    |

Procedures,

continued

| Step |                                                                                   |                                                                  | Action                                    |                            |                                                   |      |
|------|-----------------------------------------------------------------------------------|------------------------------------------------------------------|-------------------------------------------|----------------------------|---------------------------------------------------|------|
| 11   | Select the Contrac                                                                | <b>t Leave</b> tab.                                              |                                           |                            |                                                   |      |
|      | Contract Status/Content                                                           | Contract Type/ <u>C</u> lauses                                   | Reason/Oath Info                          | Contract Leave             | Mbr Service Dates                                 | >    |
|      | Bruce Banner                                                                      | · /                                                              | F                                         | Person ID 1234567          |                                                   |      |
| 12   | The Contract Leav<br>• Total Leave to S<br>sell (if applicable<br>Cumulative Solo | e tab will display:<br>ell (Days) - Enter<br>). Ensure they are  | :<br>r the days of lea<br>e not exceeding | we that the n their Career | nember wishes<br>Max                              | to   |
|      | Contract Status/Content Cor                                                       | tract Type/ <u>C</u> lauses Reason/O                             | ath Info Contract Leave                   | Mbr Service Dates          | >                                                 |      |
|      | Bruce Banner                                                                      |                                                                  | Person ID 1234567                         |                            |                                                   |      |
|      | Contract Data<br>Contract 0003<br>Number<br>Leave Balances                        | Begin Date 10/1                                                  | 5/2023 Contr                              | act Status Active          |                                                   |      |
|      | Leave Balance: 3.0                                                                | 00000 Cumulative Sold Lea                                        | ave: 58.000000                            | As of: 10/31/2023          |                                                   |      |
|      | Contract Type                                                                     |                                                                  | Q     1 of 1                              | 1 ✓ ▶ ▶ I View             | All                                               |      |
|      | Effective Date: 10/15/2023<br>Contract Type: REN                                  | Reenlistment                                                     |                                           |                            |                                                   |      |
|      | Leave Disposition                                                                 |                                                                  | 1 of 1                                    | View A                     | All                                               |      |
|      | Total Leave to Sell (Days):                                                       |                                                                  |                                           |                            |                                                   |      |
|      | Save Return to Search Contract Status/Content   Contract                          | Previous in List Next in List<br>Type/Clauses   Reason/Oath Info | Notify Add Contract Leave   Mbr Serve     | Update/Display Incl        | ude History Correct His<br>roval   Contract Audit | tory |

Continued on next page

Procedures,

continued

| Step |                                         |                                  | Acti     | on              |                          |                        |   |
|------|-----------------------------------------|----------------------------------|----------|-----------------|--------------------------|------------------------|---|
| 13   | Select the Mbr Servi                    | ice Dates tab.                   |          |                 |                          |                        |   |
|      | Contract Status/Content                 | Contract Type/ <u>C</u> lauses   | Reaso    | n/Oath Info     | Contract Leave           | Mbr Service Dates      | , |
|      | Bruce Banner                            |                                  | 1        | Pe              | rson ID 1234567          |                        |   |
|      | Contract Data                           |                                  |          |                 |                          |                        | _ |
|      |                                         |                                  |          |                 |                          |                        |   |
| 14   | The Mbr Service Dat                     | tes tab will disp                | lay: C   | lick Viev       | <b>v All</b> to revie    | w all the <b>Labor</b> |   |
|      | Seniority Dates for a                   | accuracy.                        |          | 0.1.11          |                          | 1.                     | ٦ |
|      |                                         | t Type/ <u>C</u> lauses Reason/O | ath Into | Contract Leave  | Mibr Service Dates       | >                      |   |
|      | Effective Date: 05/00/2002              |                                  | 0 Labor  | Person ID 123   | 4567                     |                        |   |
|      | Assigned Seniority Dates                | pirkou u Eli Seq.                | U Labor  | Agreement. EN   | -                        |                        |   |
|      |                                         | <ul> <li>I-12 of 25 </li> </ul>  |          |                 |                          |                        |   |
|      | Seniority Date                          | Labor Seniority Date             | View All |                 |                          |                        |   |
|      | ACTIVE DUTY BASE DATE                   |                                  |          |                 |                          |                        |   |
|      | AD PAY SCALE DATE                       |                                  |          |                 |                          |                        |   |
|      | DEP DATE                                | 11/19/2013                       |          |                 |                          |                        |   |
|      | CMA DATE                                | 02/11/2014                       |          |                 |                          |                        |   |
|      | CURRENT AD DATE                         |                                  |          |                 |                          |                        |   |
|      | DIEMS DATE                              | 11/19/2013                       |          |                 |                          |                        |   |
|      | RSV DRILL OBLIGATION DATE               |                                  |          |                 |                          |                        |   |
|      | EXPECTED AD TERM DATE                   |                                  |          |                 |                          |                        |   |
|      | EXPECTED LOSS DATE                      | 11/12/2023                       |          |                 |                          |                        |   |
|      | JOB FAMILY ENTRY DATE                   | 02/11/2014                       |          |                 |                          |                        |   |
|      | MIL OBLIGATION COMPL DATE               | 11/18/2021                       |          |                 |                          |                        |   |
|      | PAY ALLOWANCE DATE                      | 06/01/2020                       |          |                 |                          |                        |   |
|      | Save Return to Search Pr                | revious in List Next in List     |          | Add             | Update/Display Inclu     | Correct History        | ] |
|      | Contract Status/Content   Contract Type |                                  |          | Leave   WDI SEN | nce Dates   Contract App | rovar   Contract AUdit | _ |

#### Procedures,

continued

| Step |                                                                                               | Action                                                                              |
|------|-----------------------------------------------------------------------------------------------|-------------------------------------------------------------------------------------|
| 15   | The Contract should be printed<br>To print, select the <b>DD-4 Enlist</b><br>Management Tile. | out and signed before it is approved.<br>ment/Reenlistment option from the Career   |
|      | <b>NOTE: NEW</b> The Reenlistmen page is solely the instructions an                           | t contract will print off with 5 pages. The 2nd not needed as part of the printout. |
|      |                                                                                               | AD 6th or 10th Yr Anniversary                                                       |
|      |                                                                                               | Agreement to Extend/Reextend                                                        |
|      | Career Management                                                                             | Board Images                                                                        |
|      |                                                                                               | Contract Data                                                                       |
|      |                                                                                               | DD-4 Enlistment/Reenlistment                                                        |
|      |                                                                                               | Ext/Rext within 30 days Report                                                      |
|      |                                                                                               | Extensions not Executed                                                             |
|      |                                                                                               | Dbligated Service Report                                                            |
| 16   | Enter the <b>Employee ID</b> and sele                                                         | ect the <b>Contract Number</b> from the <b>lookup</b> icon                          |
|      | DD-4 Enlistment/Reenlist                                                                      | ment Form                                                                           |
|      |                                                                                               |                                                                                     |
|      | Employee ID: 1234567                                                                          | Q Banner, Bruce                                                                     |
|      | Contract Number: 0003                                                                         | Q                                                                                   |
|      | Effective Date: 10/15/20                                                                      | 23                                                                                  |
|      | Create Report                                                                                 |                                                                                     |
|      |                                                                                               |                                                                                     |
|      | Look Up Contract Number ×                                                                     |                                                                                     |
|      | Cancel                                                                                        |                                                                                     |
|      | Search Results                                                                                |                                                                                     |
|      | View 100                                                                                      |                                                                                     |
|      | Empl Contract Effective Contract<br>ID Number Date Type                                       |                                                                                     |
|      | 1234567 0001 02/17/2014 ENL<br>1234567 0002 11/13/2021 REN                                    |                                                                                     |
|      | 1234567 0003 10/15/2023 REN                                                                   |                                                                                     |
|      |                                                                                               |                                                                                     |

#### Procedures,

continued

|                                                                      |                                         |                                    |                     | Act                       | ion                                                                        |                                |             |  |  |  |
|----------------------------------------------------------------------|-----------------------------------------|------------------------------------|---------------------|---------------------------|----------------------------------------------------------------------------|--------------------------------|-------------|--|--|--|
| Α                                                                    | printable                               | copy of the                        | Agreen              | nent to Ext               | end/Reextend Enli                                                          | istment will d                 | lispla      |  |  |  |
| Se                                                                   | lect the I                              | Printer Icon                       |                     |                           |                                                                            |                                |             |  |  |  |
| rav                                                                  | v ~ 🖉                                   | T                                  | _                   | + ••   1                  | of 5 🔍 🕄                                                                   | <   <mark>주</mark> 8           | 2           |  |  |  |
|                                                                      |                                         | <b>D</b> i 4004.00                 |                     |                           |                                                                            |                                |             |  |  |  |
| ENLISTMENT/REENLISTMENT DOCUMENT - ARMED FORCES OF THE UNITED STATES |                                         |                                    |                     |                           |                                                                            |                                |             |  |  |  |
|                                                                      |                                         | (Re                                | ad Privacy Act S    | Statement and Instruction | ons on back before completing this form                                    | l.)                            |             |  |  |  |
|                                                                      | 1. NAME (Last.)                         | First. Middle)                     | A. ENLIS            | TEE/REENLISTEE            | 2a. SOCIAL SECURITY NUMBER                                                 | 2b. DoD ID NUMBER              |             |  |  |  |
|                                                                      | 111111111111111111111111111111111111111 |                                    |                     |                           | (Use for new contracts) (Use for reenlistments)                            |                                |             |  |  |  |
|                                                                      | 3. HOME OF RE<br>(Street, City, 0       | CORD<br>County, State, Country, Zi | P Code)             |                           | 4. PLACE OF ENLISTMENT/REENLIS<br>(Mil. Installation, City, State, Zip Cod | BTMENT<br>le)                  |             |  |  |  |
|                                                                      | EAST HA                                 | MPTON, CT 06424                    |                     |                           | Boston, MA                                                                 |                                |             |  |  |  |
|                                                                      | 5. DATE OF:                             |                                    |                     | 6. DATE OF BIRTH          | 7. PREV MIL SVC UPON ENL/REE                                               | NLIST YEARS MONTHS             | DAYS        |  |  |  |
|                                                                      | -                                       |                                    |                     |                           | a. TOTAL ACTIVE MILITARY SERVICE                                           |                                |             |  |  |  |
|                                                                      |                                         | 20231015                           |                     |                           | b. TOTAL INACTIVE MILITARY SERVIC                                          | E                              |             |  |  |  |
|                                                                      | 8. Lam enlisting/                       | reenlisting in the United S        | States (list branch | B. AGREE                  | MENTS                                                                      |                                |             |  |  |  |
|                                                                      | this date for                           | 2                                  | vears               | 0                         | U.S. COAST GUARD<br>weeks beginning                                        | in pav grade                   |             |  |  |  |
|                                                                      | of which                                | years                              | months a            | nd we                     | eks is considered an Active Duty Obliga                                    | ation, and                     |             |  |  |  |
|                                                                      | years                                   | months a                           | ind                 | weeks w                   | ill be served in the Reserve Component                                     | of the Service in which I have | ve enlisted |  |  |  |
|                                                                      | If this is an initial                   | enlistment, I must serve a         | a total of eight (8 | ) years, unless I am so   | oner discharged or otherwise extended                                      | by the appropriate authority.  | This eigh   |  |  |  |
| PP.                                                                  | .S 🖬                                    | ☆ <b>Θ</b>                         | :                   |                           | 1                                                                          |                                |             |  |  |  |
| VII                                                                  | ndow Hel                                | <u>p</u> Personaliz                | e Pag               |                           |                                                                            |                                |             |  |  |  |

Procedures,

continued

| Step                                                                                                    | Action                                                                                                    |                                |                                    |  |
|----------------------------------------------------------------------------------------------------|----------------------------------------------------------------------------------------------------|--------------------------------|------------------------------------|--|
| 18                                                                                                    | Select the Contract Approval tab.                                                                               |                                |                                    |  |
|                                                                                                    | Reason/Oath Info     Contract Leave                                                                             | Mbr Service Dates Contr        | act <u>Approval</u> Contract Audit |  |
|                                                                                                    | Bruce Banner                                                                                                    | Bruce Banner Person ID 1234567 |                                    |  |
|                                                                                                    | Effective Date: 05/23/2023 Empl Rcd                                                                             | 0 Eff Seq: 0 Labor             | Agreement: ENL                     |  |
| 19                                                                                                    | The Contract Approval tab will display:<br>Click the <b>Submit for Approval</b> button.                         |                                |                                    |  |
|                                                                                                    | Reason/Oath Info     Contract Leave     Mbr Service Date                                                        | Contract Approval Contract Aud | t                                  |  |
|                                                                                                    | Bruce Banner Person ID 1234567 Contract Data Contract Durber 0002 Berlin Date 10/45/2022 Contract Status Active |                                |                                    |  |
|                                                                                                    |                                                                                                    |                                |                                    |  |
| Contract Names 0005 Degri Date 10/10/2025 Contract Status Active                                                                                                    |                                                                                                    |                                | Acuve                              |  |
|                                                                                                    | Contract Type                                                                                                   | Q     1 of 1 v                 | View All                           |  |
|                                                                                                    | Effective Date: 10/15/2023 Contract Type: REN Reenlistment Route for Approval                                   |                                |                                    |  |
|                                                                                                    | Approval Type:                                                                                                  |                                |                                    |  |
|                                                                                                    | Approver:                                                                                                    |                                |                                    |  |
|                                                                                                    | Dept of Approving 042805 Q<br>SPO:                                                                              |                                |                                    |  |
|                                                                                                    | Approval Status:                                                                                                |                                |                                    |  |
|                                                                                                    | Approval Date:                                                                                                  |                                |                                    |  |
|                                                                                                    | Submit for Approval                                                                                             |                                |                                    |  |
| Save       Return to Search       Previous in List       Next in List       Notify       Add       Update/Display       Include History       Correct Hist         Contract Status/Content         Contract Type/Clauses         Reason/Oath Info         Contract Leave         Mbr Service Dates         Contract Approval         Contract Audit |                                                                                                    |                                |                                    |  |
|                                                                                                    |                                                                                                    |                                | ay Include History Correct History |  |
|                                                                                                    |                                                                                                    |                                | Contract Approval   Contract Audit |  |
|                                                                                                    |                                                                                                    |                                |                                    |  |